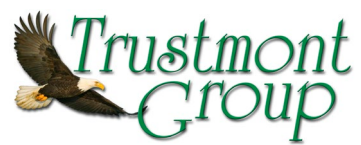

## Instructions for running the Variable Annuity Morningstar Report, VA Acknowledgement, & Checklist

Open the internet; go to Trustmontgroup.com, Click on "Registered Reps and Advisors Login"

Username: firstinitiallastname Password: last 4 of your social

Click on "Forms Library", then on "Variable Annuity", click link "AI Report (MorningStar), VA Acknowledgement, Checklist"

You will need to complete **both** the "Analyze Expenses" and "Suitability Form"

| 🗋 Screener                          | × +                                                                                                    |                             |                                                                                            |                                                                                                    |                 |                    |                              |                    |                              |                  |                            |                        |                |                 |             | - 23 |
|-------------------------------------|----------------------------------------------------------------------------------------------------|-----------------------------|--------------------------------------------------------------------------------------------|----------------------------------------------------------------------------------------------------|-----------------|--------------------|------------------------------|--------------------|------------------------------|------------------|----------------------------|------------------------|----------------|-----------------|-------------|------|
| ← → C                               |                                                                                                    |                             |                                                                                            |                                                                                                    |                 |                    |                              |                    |                              |                  |                            |                        |                | ☆ 🕒             | ) ÷         |      |
| Morning                             | JstarAnnuityIntelligence                                                                                                    |                             |                                                                                            |                                                                                                    |                 |                    |                              |                    |                              |                  |                            |                        |                |                 |             |      |
| Contracts                           | Lifetime Income Benefits                                                                                                    |                             |                                                                                            |                                                                                                    |                 |                    |                              |                    |                              |                  |                            |                        |                |                 |             |      |
| Search C                            | ontracts <<<                                                                                                    | Select                      | t Action                                                                                   | $\vee$ $\vee$                                                                                         |                 |                    |                              |                    |                              |                  |                            |                        |                |                 |             |      |
| Quick Searc                         | h                                                                                                    | Profile                     | e Compare                                                                                  | Analyze Expenses Suitability Form                                                                     |                 |                    |                              |                    |                              |                  |                            |                        |                |                 |             |      |
| Type contract                       | ; or company name                                                                                                    | View                        | Options                                                                                    |                                                                                                    |                 |                    |                              |                    |                              |                  |                            |                        |                |                 |             |      |
|                                     |                                                                                                    | 132 Cont                    | tracts                                                                                     |                                                                                                    |                 |                    |                              |                    |                              |                  |                            |                        |                |                 |             | _    |
| Filter Cor                          | itracts                                                                                                    | Select to<br>Compare        | Contract Name                                                                              | Carrier Name                                                                                          | Share Class     | Contract<br>Status | Tier Name                    | A.M. Best Rating   | Base Contract<br>Expense (%) | Contract Type    | Min Purchase<br>(Non-Qual) | Min Purchase<br>(Qual) | Min Issue Age  | Max Issue Age   | GMIB        | GLV  |
| Basics                              | Clear All                                                                                                    | +                           | Polaris Platinum III B                                                                     | AIG - American General Life Ins Co                                                                    | в               | Open               | Approved Annuities           | A                  | 1.30                         | Non-Group        | \$10,000                   | \$4,000                | 0              | 85              | -           | Â    |
| Tiers                               | Approved Annuities                                                                                                    | +                           | Polaris Preferred Solution B                                                               | AIG - American General Life Ins Co                                                                    | в               | Open               | Approved Annuities           | A                  | 1.15                         | Non-Group        | \$10,000                   | \$4,000                | 0              | 85              | -           |      |
| Issuer                              | Select Issuers Showing All Issuers                                                                                                    | +                           | Polaris Preferred Solution L                                                               | AIG - American General Life Ins Co                                                                    | L.              | Open               | Approved Annuities           | A                  | 1.55                         | Non-Group        | \$10,000                   | \$4,000                | 0              | 85              |             |      |
| Status                              | Open Closed All                                                                                                    | +                           | Polaris Retirement Protector                                                               | AIG - American General Life Ins Co                                                                    | в               | Open               | Approved Annuities           | A                  | 1.55                         | Non-Group        | \$10,000                   | \$4,000                | 0              | 85              |             |      |
| State                               | No preference                                                                                                    | +                           | Polaris Platinum III B NY                                                                  | AIG - The US Life Ins Co. City of NY                                                                  | в               | Open               | Approved Annuities           | A                  | 1.30                         | Non-Group        | \$10,000                   | \$4.000                | 0              | 85              | -           |      |
| AM Best<br>Rating                   | No More Than V No preference V                                                                                                    | +                           | Polaris Preferred Solution B NY                                                            | AIG - The US Life Ins Co, City of NY                                                                  | в               | Open               | Approved Annuities           | A                  | 1.15                         | Non-Group        | \$10,000                   | \$4,000                | 0              | 85              |             |      |
| Bonus Credit                        | Standard or Optional Bonus Available                                                                                                    | +                           | Polaris Preferred Solution L NY                                                            | AIG - The US Life Ins Co, City of NY                                                                  | L.              | Open               | Approved Annuities           | A                  | 1.55                         | Non-Group        | \$10,000                   | \$4,000                | 0              | 85              | •           |      |
| Share Class                         | No preference                                                                                                    | +                           | Polaris Retirement Protector NY                                                            | AIG - The US Life Ins Co, City of NY                                                                  | в               | Open               | Approved Annuities           | A                  | 1.55                         | Non-Group        | \$10,000                   | \$4,000                | 0              | 85              |             |      |
| Base Contract                       | Equal To V                                                                                                    | +                           | Vision B NY                                                                                | Allianz Life Insurance Co of New York                                                                 | в               | Open               | Approved Annuities           | A+                 | 1.40                         | Non-Group        | \$10,000                   | \$10,000               | 0              | 80              | •           |      |
| Market                              | Group.                                                                                                    | +                           | Vision X NY                                                                                | Allianz Life Insurance Co of New York                                                                 | Bonus           | Open               | Approved Annuities           | A+                 | 1.90                         | Non-Group        | \$10,000                   | \$10,000               | 0              | 80              |             |      |
|                                     |                                                                                                    | +                           | Connections B                                                                              | Allianz Life Insurance Co of North America                                                            | в               | Open               | Approved Annuities           | A+                 | 1.15                         | Non-Group        | \$10,000                   | \$10,000               | 0              | 80              |             |      |
| Benefits                            |                                                                                                    | +                           | Vision B                                                                                   | Allianz Life Insurance Co of North America                                                            | в               | Open               | Approved Annuities           | A+                 | 1.40                         | Non-Group        | \$10,000                   | \$10,000               | 0              | 80              |             |      |
| Living Benefits                     |                                                                                                    | +                           | Vision X                                                                                   | Allianz Life Insurance Co of North America                                                            | Bonus           | Open               | Approved Annuities           | A+                 | 1.70                         | Non-Group        | \$10,000                   | \$10.000               | 0              | 80              |             |      |
| GMIB                                | GLWB GMWB GMAB                                                                                                    | +                           | Access100                                                                                  | Annuity Investors Life Insurance Company                                                              | с               | Open               | Approved Annuities           | A                  | 1.75                         | Non-Group        | \$20,000                   | \$20,000               | 0              | 85              |             |      |
| Death Benefits                      |                                                                                                    | +                           | ContributorPlus                                                                            | Annuity Investors Life Insurance Company                                                              | Bonus           | Open               | Approved Annuities           | A                  | 1.55                         | Non-Group        | \$20,000                   | \$20,000               | 0              | 85              |             |      |
| HAV                                 | Rising Floor Earnings Enhancement                                                                                                    | +                           | Flex(b)                                                                                    | Annuity Investors Life Insurance Company                                                              | в               | Open               | Approved Annuities           | A                  | 1.25                         | Non-Group        | \$10,000                   | \$2,000                | 0              | 85              |             |      |
| NOTE:                               | If more than one option is selected in benefits.                                                                                                  | +                           | Transition20                                                                               | Annuity Investors Life Insurance Company                                                              | L               | Open               | Approved Annuities           | A                  | 1.65                         | Non-Group        | \$20,000                   | \$20,000               | 0              | 85              |             |      |
| NOTE:                               | it will display contracts that contain those<br>benefits-however, these benefits may not be<br>available in conjunction with each other. Please + |                             | Delabelarian Class C MV                                                                    | Baiakthauna Lifa Tao Ca af NV (farmadu MatLifa)<br>(                                                  | •               | 0.000              | Assessed Associlies          |                    | 1.10                         | NeerGroup        | es 000                     | eo 000                 | •              | 04              | •           | +    |
| opyright © 20:<br>rrier to verify r | 18 Morningstar, Inc. All data presented is based c<br>rates. Morningstar is not responsible for any tradi-                                        | on the mos<br>ling decision | st recent information available to Mornings<br>ins, damages or other losses resulting fron | itar, may or may not be an accurate reflection c<br>n, or related to, the data and information or the | of current data | a, and is subje    | ct to change. Morningstar do | ces not warrant th | nat the data and             | l information co | ontained hereir            | n is accurate, ti      | mely or comple | ete. Always chr | eck with th | e    |

## **Procedure for running "Analyze Expenses":**

Click "Analyze Expenses"

A separate window will open:

- Click Yes or No, if this contract will replace an existing contract
- Search for desired CURRENT or EXISTING product depending on answer above
- Enter current account value
- Enter surrender charge
- Click "select benefits", click each benefit, add rider information if applicable
- Choose either: Use average subaccount fee or select specific subaccounts (must add up to 100%)
- Add Proposed Contract Information (Will be new annuity in an exchange) if comparing two products
- Enter amount from existing contract & additional investment amount

- Click "select benefits", click each benefit, add rider information if applicable
- Choose either: Use average subaccount fee or select specific subaccounts (must add up to 100%)
- Select the Sub Accounts the funds are to be invested in—must equal 100%--or click the "Use Average Subaccount Expense"
- Click "view print options"
- Enter Report Title as the New Annuity Name
- Enter Client Name
- Enter Your Name as "prepared by"
- Enter Date -can either be date report was run, or date of meeting with client
- Enter Years to illustrate either number of years in surrender period or 7
- Growth Rate enter 4-5%
- Click "generate report"
- Please note: there is a client signature section on the last page of this report

## Procedure for running the "Suitability Form":

Click "Suitability Form"

A separate window will open

- Fill in existing contract information or checkmark "no existing contract"
- Fill in proposed contract information
- Click "submit"
- This first document is the "Checklist", enter the clients last name, first name, and your name
  - Please note: Top section of this document is a checklist of all potential documents you may need Click "next page"
- If you have an existing contract, fill in the below boxes:
  - Existing Contract Value
  - Guaranteed Living Benefit
  - Guaranteed Death Benefit
  - Upon Liquidation of my existing contract...
  - If there is a return of premium credit....
- In the "New Contract" Column fill in the below boxes:
  - Amount to be invested in the new contract
    - Guaranteed Living Benefit
    - Guaranteed Death Benefit

## - <u>Please note: at the bottom of this page, the client(s) must initial</u>

- Click "next page"
- This second document is the "Client Acknowledgement VA Form"
- Fill in Registration ie: John Smith Prudential Ira
- Check mark qualified or non-qualified
- Check mark all sources of funds
- Complete all questions 1-17
  - Question 14 may be answered N/A if no existing contract exists
  - Question 17 may be answered N/A if L shares are not being purchased
- Statement of Reasoning: Please be as specific as possible and provide as much detail as you can. If you need more space, please add another sheet.
- Click "next page"
- This is the signature section, please have all appropriate parties sign
  - If you are selling L shares, have client(s) initial, if not, please leave blank
- Click "generate pdf"